# 西南财经大学高等学历继续教育 期末在线考试平台操作说明

(Windows 系统)

| -, | 下载和安装"在线考试平台" | 1 |
|----|---------------|---|
|    | (一) 下载地址      | 1 |
|    | (二)安装方法       | 1 |
| 二、 | 使用"在线考试平台"    | 2 |
|    | (一)登陆"在线考试平台" | 2 |
|    | (二)准备考试       | 3 |
|    | (三) 进入考试      | 4 |
|    | (四)开始答题       | 7 |
|    | (五) 答题完毕和交卷   | 8 |
| Ξ, | 咨询服务          | 9 |
|    |               |   |

日录

一、下载和安装"在线考试平台"

(一) 下载地址

方法一:使用谷歌浏览器或火狐浏览器,直接打开网址:https://apps.swufe-online.com/svue/Download/Exam,即可进入下载界面。

**方法二:**使用谷歌浏览器或火狐浏览器,进入"西财在线"----"下载中心" ----"西财继续教育期末在线考试平台下载",即可进入下载界面。

注:

1. 请注意核实下载的软件为"在线考试平台"而非"入学考试系统"。

2. 下载、安装和使用过程中请关闭计算机上的防火墙和杀毒软件,以免出现
 因误杀导致无法使用的情况。

3. 请确保计算机操作系统是 Win7 及以上版本。

(二) 安装方法

1.下载完成后,打开如图1所示的安装程序即可自动安装。

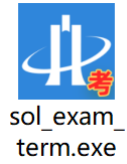

#### 图 1 "在线考试平台"安装程序

注: 如在安装过程中出现图 2 所示的提示,请点击"运行"即可继续安装。

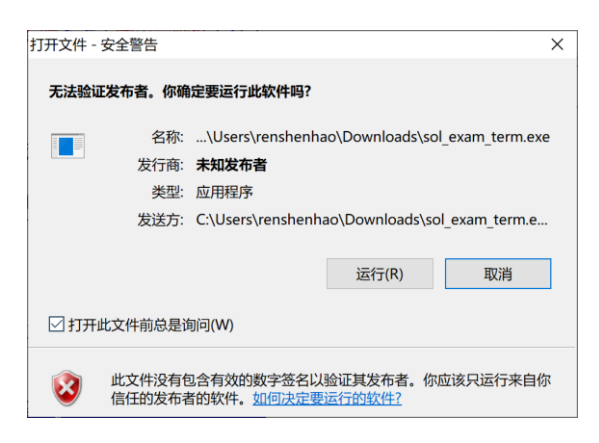

图 2

出现如图 3 所示的界面,表示正在安装考试平台。安装期间,请耐心等待
 (约 1-2 分钟),不做无关操作,以免影响正常安装。

| 4. 西财继 | 继续教育在线考试平台 安装 | - | $\times$ |
|--------|---------------|---|----------|
| 내      | 正在安装, 请稍候     |   |          |
|        |               |   |          |
|        |               |   |          |

#### 图 3 "正在安装"界面

3. 安装成功后,桌面上出现"西财继续教育在线考试平台"图标(如图4所示)。

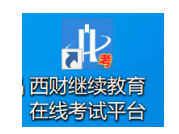

## 图 4 "在线考试平台"桌面图标

二、使用"在线考试平台"

(一)登陆"在线考试平台"

注:登陆"在线考试平台"前,请务必关闭 360、腾讯安全管家、QQ、微信 等与考试无关的软件,以免影响考试系统及其"人脸识别"功能正常运行。

 打开"在线考试平台"后,会出现如图 5 所示的登陆界面。登录之前,请 点击界面右上方的"检测升级"按钮,检查目前版本与最新版本是否一致。如不 一致,请及时更新至最新版本。

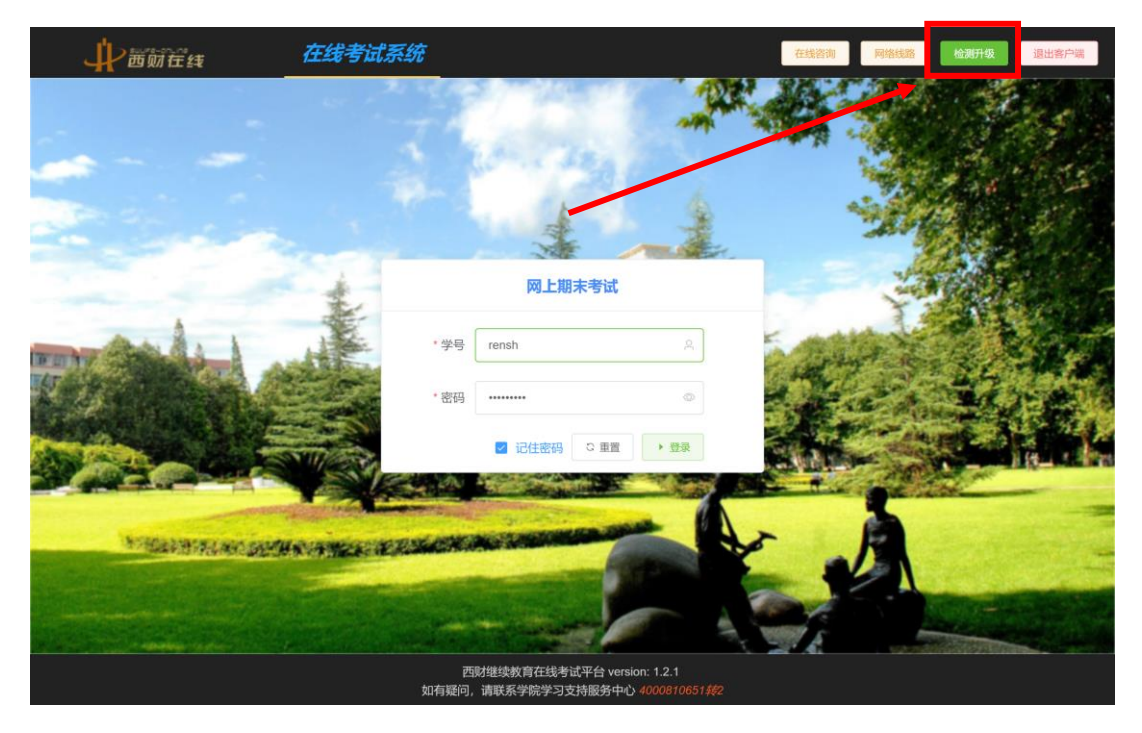

## 图 5 "在线考试平台"登录界面

2. 在登陆界面的对话框中输入自己的学号、密码(与"在线学习平台"的登 陆密码相同)和验证码,点击"登陆"后,进入"在线考试平台"(如图6所示)。

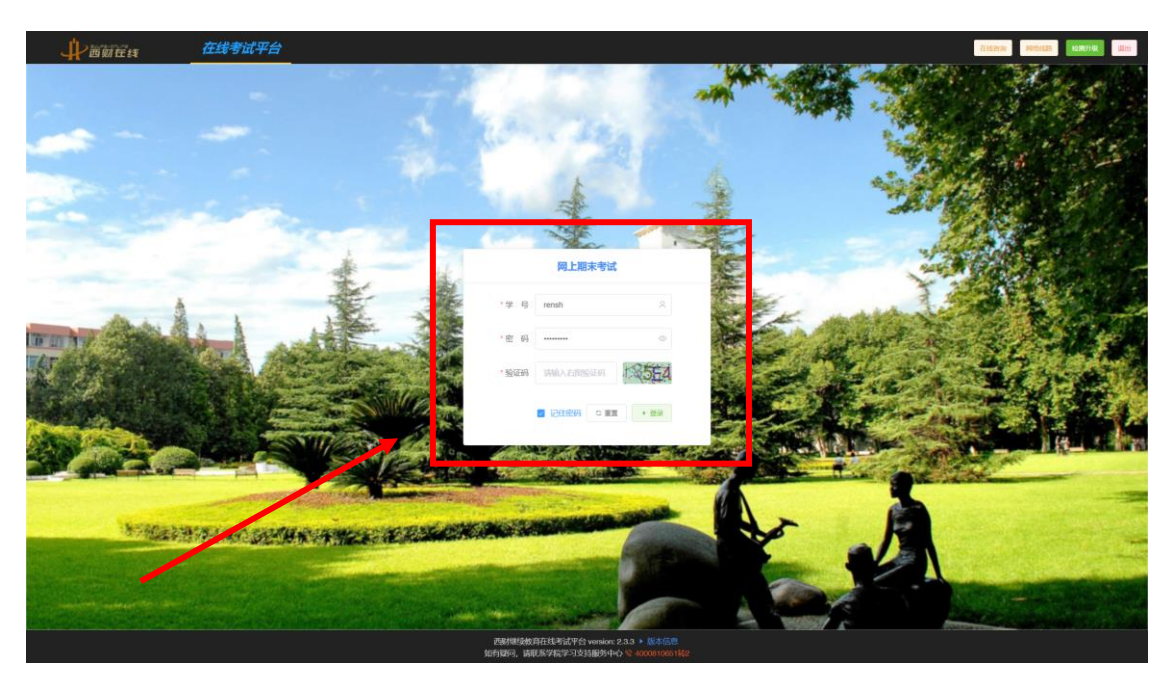

#### 图 6 在对话框中输入学号、密码和验证码

(二) 准备考试

进入平台后,会出现如图 7 所示的"在线考试课程主页"。请考生认真阅读界 面右上角的《在线考试注意事项》,并提前进行"人脸识别"测试(点击屏幕左 上方"测试人脸识别"按钮后,依次点击"考试环境检测"和"尝试识别",直 至测试结果为"已通过环境检测")。

注:"人脸识别"限 2018 春季(含)以后入学的网教、成教(函授)学生和 校本部所有成教(夜大、半脱产)非在读学生。

| <b>↓</b> → 西朝在线 在线号                                                                                                    | 试课程主页                                                                                                    |                                                                                                    |                                                                                                    | 追到的汉 在线密弹 神经                                                                                                    |                                                                                |
|----------------------------------------------------------------------------------------------------|----------------------------------------------------------------------------------------------------|----------------------------------------------------------------------------------------------------|----------------------------------------------------------------------------------------------------|----------------------------------------------------------------------------------------------------|--------------------------------------------------------------------------------|
|                                                                                                    |                                                                                                    | 【在线考试】注意事项:                                                                                                    | 0                                                                                                    |                                                                                                    |                                                                                |
|                                                                                                    | <ul> <li>1.本次考試<br/>场所内参加考试</li> <li>2.考生答题:<br/>考申请表》(行</li> <li>3.2018春季</li> <li>件、其余考生不<br/>脸识別"功能正知</li> </ul> | 等课程只有一次考试机会。必须课程最多可考试】这些<br>。考试后标照过去见这,安排目和时时间。<br>一次世纪成,应该型出的就认为安全,交给后无法继续注<br>额在在"一下载中心中下载"),提交电子板的学校用关闭<br>(金) 以后入学的网致、师政 (函数) 《参求 (函数) 大都在你不能不可<br>重进行人称记号":识明调道正可继续。《母本人义会<br>起后行、为保证等试题利进行、出版的进行人称记识"调试                                                                                                    | 课程不限考试门次;同一时银只可<br>与次基题。若遗特珠练况(如新电,<br>即审批同意后方可重考,咨询方式;<br>或数(彼大、平额产)非在读学生,<br>纪母份证头做学校无对加始现限和<br>(点出屏幕右上方:预试人脑识明)1 | 参加一门费服考试,不能多门费提同时答题:考生质在表或<br>新闻、系统则常常) 萬重考,然如采闻写(西南股论大学3<br>(1) 在使参试系络占土均点击在经常词"一在使参试都考<br>进入考证的黑书持承人会问题都把进行人。和研究于<br>《考试所为冬天3800、图书设全意理,在一句。 供信等学者<br>经日间、依次点山"考证环境检测和"雪试环的"出行测试)。                                                                                                    | 其他符合协度及考试要求的<br>第等学历继续教育在线考试量<br>申请: (2)服务QQ:<br>时期期片、复印件或其他证<br>试无关的软件,以免影响了人 |
| 【必修】2012-财政学                                                                                                    | → 进入考试                                                                                                    | 【必修】2015-大学英语二                                                                                                    | • 进入考试                                                                                                    | 【必修】2023-週姻法                                                                                                    | ◆ 进入考试                                                                         |
| ○ 开始的(): 2020-12-22 09.00<br>○ 指句(): 2021-01-03 21.00<br>○ 次の相称:<br>○ 学が相称:<br>○ 学が相称:<br>○ 学が相称:<br>○ 学が相称:<br>○ 学が相称:<br>○ 学が相称:<br>○ 学が相称:<br>○ 学が相称: |                                                                                                    | ○ 开始时间: 2020-12-22 09:00<br>与封代文章<br>○ 法举时间: 2021-01-03 21:30<br>○ 依想时间: 2021-01-03 21:30<br>○ 依想时间: 2021-01-03 21:30<br>○ 依想时间: 2020-12-22 09:00<br>○ 法举时间: 2020-12-22 09:00<br>○ 法举时间: 2020-12-22 09:00<br>○ 法举时间: 2020-12-22 09:00<br>○ 法举时间: 2020-12-22 09:00<br>○ 法举时间: 2020-12-22 09:00<br>○ 法举时间: 2020-12-22 09:00<br>○ 法举时间: 2021-01-03 21:30<br>○ 交易时间: 2020-12-22 09:00<br>○ 公共时间: 2021-01-03 21:30<br>○ 公共时间: 2021-01-03 21:30<br>○ 公共日: 2021-01-03 21:30<br>○ 公共日: 2021-01-03<br>○ 公共日: 2021-01-03<br>○ 公共日: 2021-01-03<br>○ 公共日: 2021-01-03<br>○ 公共日: 2021-01-03<br>○ ○ ○ ○ ○ ○ ○ ○ ○ ○ ○ ○ ○ ○ ○ ○ ○ ○ ○ |                                                                                                    | ● 日本部 日<br>(日本市)<br>(日本市)<br>(日本) |                                                                                |
| 【必修】2025-风》管理                                                                                                    | • 进入考试                                                                                                    | 【必修】2043-国际经济法                                                                                                    | • 进入考试                                                                                                    | 【必修】2055-绩效管理                                                                                                    | • 进入考试                                                                         |
| ** Particular Control - 11 100.00<br>● 括参別間: 2021-01-11 20.00<br>● 括参別間: 2021-01-12 21.7<br>● 空都間:<br>● 空都開設:<br>● 空間協定: 人会登録<br>● 含蓄陽安:                 |                                                                                                    | CT 计论时间: 2021-01-11 09:00     CT 计论时间: 2021-01-12 21:00     CT 经审时间: 2021-01-12 21:00     CT 经审时间: 2021-01-12 21:00     CT 经审时间: 2021-01-12 21:00     CT 经审时间: 2021-01-12 21:00     CT 经审计问: 2021-01-12 21:00     CT 经审计问: 2021-01-12 21:00     CT 和 TO TO TO TO TO TO TO TO TO TO TO TO TO                                                                                                    |                                                                                                    | ● 开始时间: 202-12-22 00:00<br>→ 2005.<br>● 日本部本.<br>● 日本部本.<br>● 日本部本.<br>● 日本部本.<br>● 日本部本.<br>● 日本部本.<br>● 日本部本.<br>● 日本部本.<br>● 日本部本.<br>● 日本語本.<br>● 日本語本.<br>● 日本.<br>● 日本                              |                                                                                |
| 【必修】2062-金融市场学                                                                                                    | ▶ 进入考试                                                                                                    | 【必修】2101-统计学概论                                                                                                    | + 进入考试                                                                                                    | 【透修】4013-音乐赏析                                                                                                    | ◆ 进入考试                                                                         |
| 〇 开始时间: 2020-12-22 00:00<br>〇 枯束时间: 2021-01-03 21:00                                                                                                    |                                                                                                    | ③ 开始时间: 2021-01-11 09:00<br>放射2用度                                                                                                    |                                                                                                    | ○开始时间: 2020-12-22 09:00 ○ 任束时间: 2021-01-03 21:00                                                                                                    |                                                                                |

图 7 "在线考试课程主页"界面

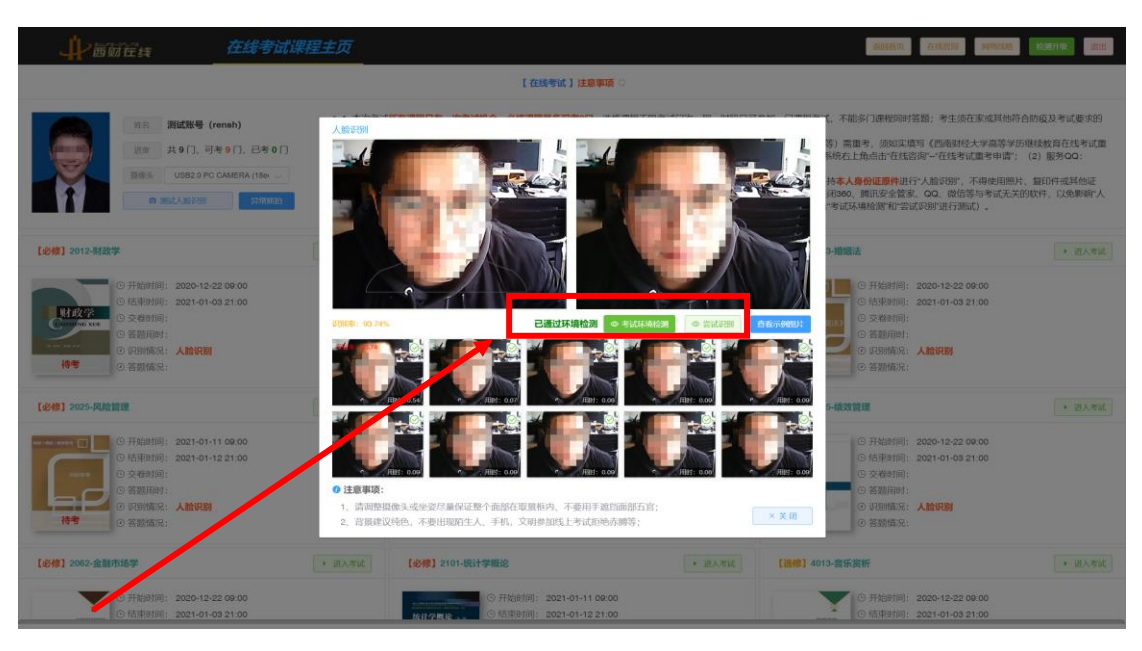

图 8 测试考试环境和人脸识别情况

## (三) 进入考试

1.测试完成后,点击某一门课程右上方的"进入考试"按钮,进入该课程的 在线考试(如图9所示)。如果该课程"识别情况"显示为"人脸识别",则说明 需要通过人脸识别后才可参加考试。

| ₩ 茜娟在线考试课                                                                                                    | 程主页                                                                                                    | 返回首页                                                                                                    | 在线咨询 网络线路                                                                                                    | 检测升级 退出客户端                                                                                                    |
|----------------------------------------------------------------------------------------------------|----------------------------------------------------------------------------------------------------|----------------------------------------------------------------------------------------------------|----------------------------------------------------------------------------------------------------|----------------------------------------------------------------------------------------------------|
|                                                                                                    | 【在线考试】注意事项                                                                                                    |                                                                                                    |                                                                                                    |                                                                                                    |
| 姓名 測试账号 (一一)     进度 共 12 (7, 可考 10 (7, 已考 0 (7)     借級実 FaceTime HD Camera      0 測試人給识别                                                                                                    | 本次考试所有课程只有一次考试机<br>定目无法切换,考生答题须一次性完<br>填写《重考申请表》("西时在线"-7<br>的方式:1在线考试系统石上角点击<br>) 2018春季(含)以后入学的学生)<br>其余考生不需进行"人脸识别"。需"人<br>摄像头无虚挡,若考试过程出现考生<br>人工复核后将可能影响当次考试成绩 | 4会,必修课程最多可考8门,<br>成,中途退出将就认为交卷,<br>载中心"中下载),提交电子<br>在线浴顶在线考试重考申<br>几及枝本部成绩全体学生,考<br>脸识别的学生考前需提前进<br>中途离开时间过长、监控范I。 | 选修课程不服门次,进入在线<br>交卷后无法再继续当次答题。<br>版给学院相关老师,待学院审计<br>请:2.服务QQ:800013499;<br>试约增进行人场见野、人龄识<br>入在线考试系统,完成人验识<br>的多于一人等异常情况。系统                                                                                                    | 警试系统后,考试界面将会锁<br>如遇待获情况需重考,质如实<br>刻同意后方可重考,申请重考<br>3.电话:028-87352955。<br>别未通过则不能开始考试,<br>小测试,并确保考试全程正对<br>将判定为识别不通过,经学院 |
| 【必修】Excel在经济中的 + 进入考试                                                                                                    | 【必修】财务报表分析-2009                                                                                                    | ▶ 进入考试                                                                                                    | 【必修】大学英语一                                                                                                    | ▶ 进入考试                                                                                                    |
| Comparison of the system of the system of the syste | ③ 开始时间:2020           ◎ 结束时间:2020           ○ 结束时间:2020           ○ 弦影用时:           ○ 弦影用时:           ○ 辺別情況:30世代           ○ 答题情況:                                | 06-23 08:00<br>07-17 16:00<br><b>亍人脸识别</b>                                                                         | A 2007 (1994)         〇 开始时           A 2007 (1994)         〇 结束时           A 2007 (1994)         〇 交卷时           A 2007 (1994)         〇 交卷时           A 2007 (1994)         〇 交卷时           A 3007 (1994)         〇 交卷时           A 3007 (1994)         〇 公卷間           A 4 300 (1994)         〇 谷葱情 | 町: 2020-06-23 08:00<br>町: 2020-07-17 16:00<br>町:<br>村:<br>兄: <b>须进行人脸识別</b><br>兄:                                       |
| 【必修】公共》(济学-2029 > 进入考试                                                                                                    | 【必修】固定收益证券-2034                                                                                                    | ▶ 进入考试                                                                                                    | 【必修】宏观经济学-2048                                                                                                    | ▶ 进入考试                                                                                                    |
| ● 开始时间: 2020-06-23 08:00<br>● 结束时间: 2020-07-17 16:00<br>● 交卷时间:<br>● 容题用时:<br>● 容题用时:<br>● 识别情况: <b>须进行人脸识别</b><br>● 没悉啊#20-                                                                                                    | <ul> <li>○ 开始时间: 2020</li> <li>○ 结束时间: 2020</li> <li>○ 交卷时间:</li> <li>○ 交卷时间:</li> <li>○ 答题用时:</li> <li>○ 该题用时:</li> <li>○ 该题用标:: 须进行</li> </ul>                   | -06-23 08:00<br>-07-17 16:00<br><b>亏人脸识别</b>                                                                       |                                                                                                    | <ul> <li>词: 2020-06-23 08:00</li> <li>司: 2020-07-17 16:00</li> <li>司:</li> <li>讨:</li> <li>预进行人脸识别</li> </ul>           |

2.点击"进入考试"后,考生需手持本人身份证原件进行"人脸识别",不得 使用照片、复印件或其他证件。识别时,考生需正对摄像头,保持本人头像和身 份证头像均处于对应的取景框内(如图 10 所示)。点击"开始认证"即可进行识 别。若识别不成功,考生可根据提示,通过调整摄像角度、增强考试环境光线等 方式,多次尝试识别,直至通过(如图 11 所示)。

注:禁止使用虚拟摄像头、照片、视频或其他违纪违规手段进行"人脸识别", 否则按考试违纪违规处理。

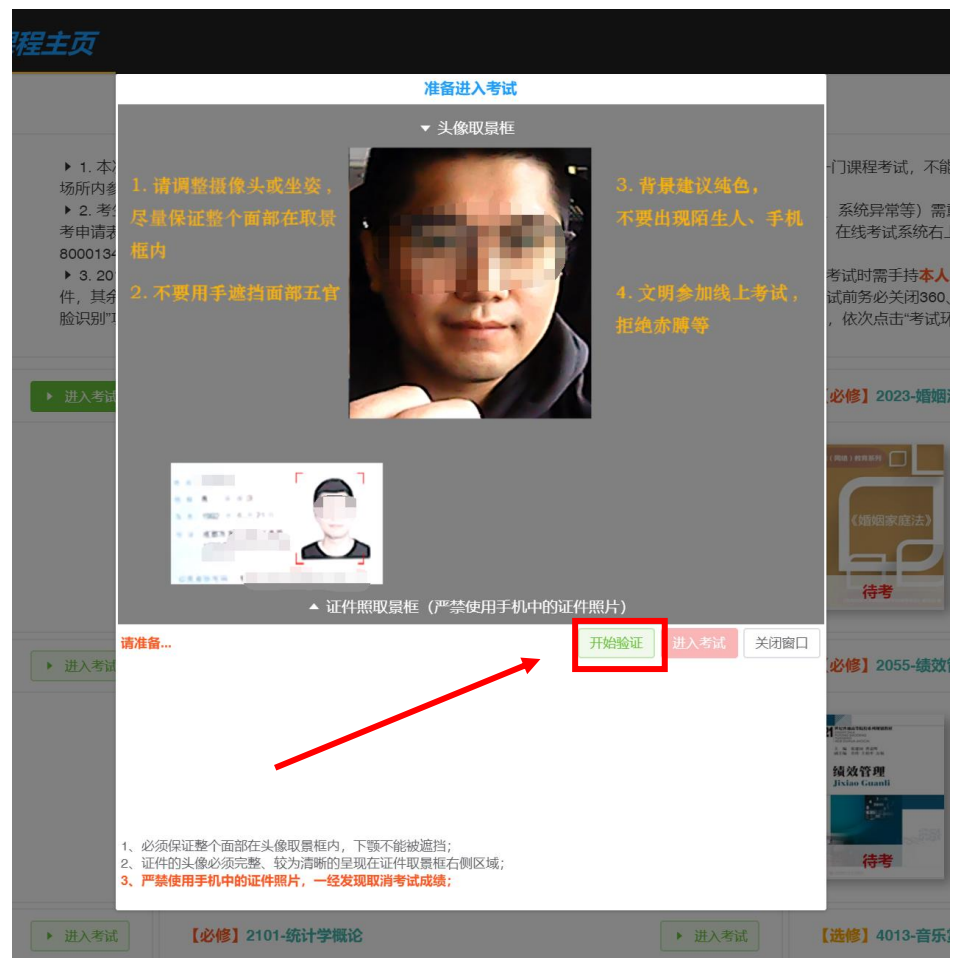

图 10 进行人脸识别

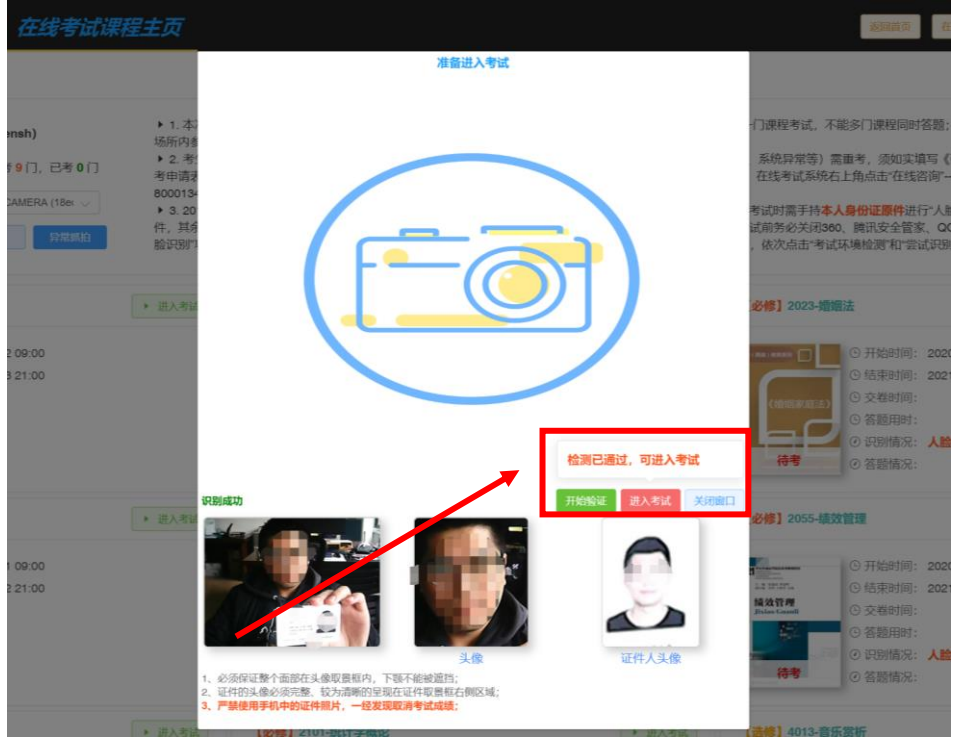

图 11 人脸识别通过

 进入考试后,会出现如图 12 所示的《在线考试须知》和《诚信考试承诺书》。 请考生务必认真阅读《在线考试须知》和《诚信考试承诺书》。若无异议, 请在界面下方勾选"我已知晓",点击"开始考试",正式开始答题。

注:进入在线考试系统后,考试界面将会锁定且无法切换,考生答题须一次 性完成,中途退出将默认为交卷,交卷后无法再继续当次答题。**请考生务必确保** 网络顺畅,考试周边环境良好,不影响考生当次考试。

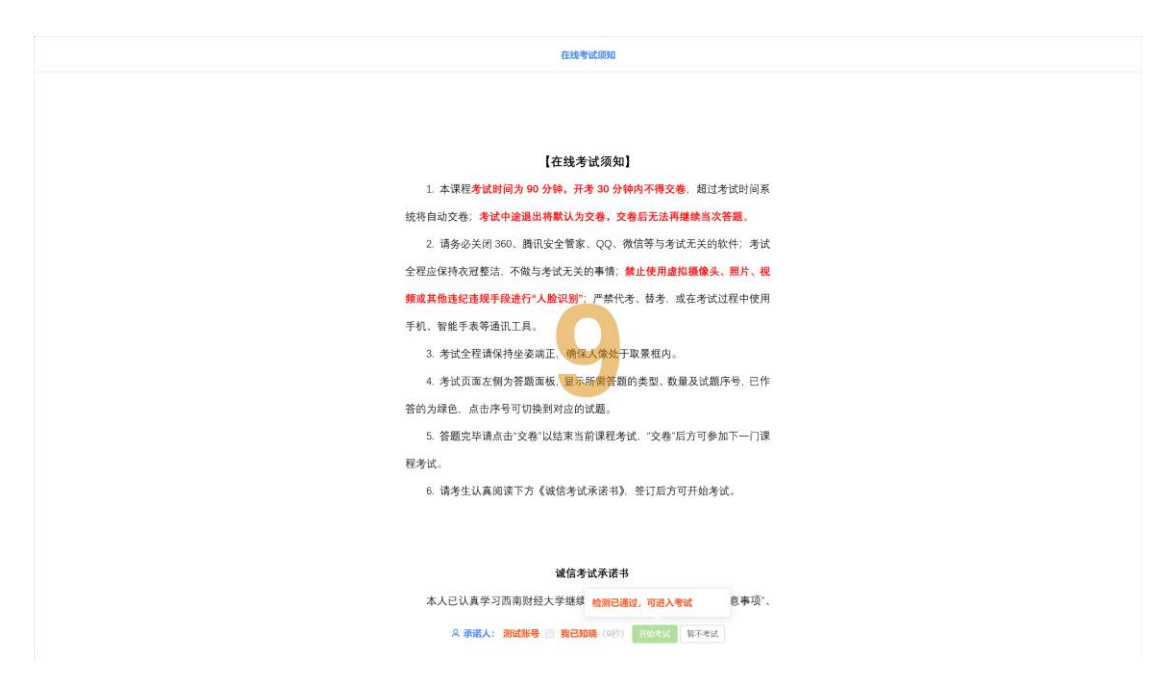

#### 图 12 《在线考试须知》和《诚信考试承诺书》

(四)开始答题

 开始答题后,系统进入倒计时,考试时间为90分钟(交卷时间不得少于 30分钟),界面上方会显示考试课程名称、课程代码、考试剩余时间、总题量、 已做题量、未做题量(如图13所示),超过考试时间系统将自动关闭并交卷。

 界面左侧为答题面板,显示所需答题的类型、数量及试题序号,已作答的 为绿色,未作答的为灰色,点击题目序号可切换到对应试题。

3. 考试过程中,系统会自动对考生进行抓拍和人脸识别。请保持坐姿端正,确保人像处于取景框内;若出现人像偏离取景框、离开时间过长、监控范围内多 于一人等异常情况,系统将判定为人脸识别不合格,经人工复核若确有违纪违规 行为将影响当次考试成绩。

|    | E  | cel     | 在約     | 经济 | 中的应用    | - 2001                                                  | 剩余: 85分钟53秒                                                                                                    | 共: 85 题, 已做: 61 题, 未做: 24 题 | 保存交卷 |
|----|----|---------|--------|----|---------|---------------------------------------------------------|----------------------------------------------------------------------------------------------------|-----------------------------|------|
| ĺ  | 11 | 12      | 13     | 14 | 15      | O 🛲 🔿 B.# 🔮 😭 🗎 😭                                       |                                                                                                    |                             |      |
|    | 16 | 17      | 18     | 19 | 20      | 4.1                                                     | ).                                                                                                    |                             |      |
| 1  | 21 | 22      | 23     | 24 | 25      |                                                         | 777) adds 14 a 1                                                                                                |                             | 7    |
| 1  | 26 | 27      | 28     | 29 | 30      |                                                         |                                                                                                    |                             |      |
| 1  | 31 | 32      | 33     | 34 | 35      | 5.1                                                     |                                                                                                    |                             |      |
| 1  | 36 | 37      | 38     | 39 | 40      | O A. B. B. C. B. C. C. C. C. C. C. C. C. C. C. C. C. C. | C. D                                                                                                    |                             |      |
| Ì  | 41 | 42      | 43     | 44 | 45      | 6.4                                                     |                                                                                                    |                             |      |
| 1  | 46 | 47      | 48     | 49 | 50      | 0.5.                                                    | 0 <b>C</b> .                                                                                                    | D.1                         |      |
| Ì  | 51 | 52      | 53     | 54 | 55      | 7.1                                                     |                                                                                                    |                             |      |
| f  | _  | -       | -42.05 | _  | - 1     |                                                         | O D.                                                                                                    |                             |      |
|    | -, | 35-1012 | CT##B  |    | - 1     |                                                         |                                                                                                    |                             |      |
|    | 1  | 2       | 3      | 4  | 5       | A.,                                                     | • C.                                                                                                    | • D.•                       |      |
|    | 6  | 7       | 8      | 9  | 10      | 9.4                                                     |                                                                                                    |                             |      |
|    | Ξ. | 判断题     | 2      |    |         | 式。                                                      |                                                                                                    |                             |      |
|    | 1  | 2       | 3      | 4  | 5       | ○ A= ○ B. ○ C. ○ C.                                     | D.                                                                                                    |                             |      |
|    | 6  | 7       | 8      | 9  | 10      | 10                                                      | interest in Made                                                                                                |                             |      |
| L. |    | _       |        | _  | •       | O A. O B. O C.                                          | O D.                                                                                                    |                             |      |
| 8  |    |         |        | -  | - 11    | 11                                                      |                                                                                                    | 7.                          | 1    |
|    |    | 1       | 1      |    |         |                                                         | ○ C.= 1                                                                                                    | D.7                         | M A  |
|    |    |         |        |    | 344     | 12.1                                                    | A DESCRIPTION OF                                                                                                | La la binimidas pade        |      |
|    |    |         |        |    | K       | ○ A.=/                                                  | Contract data di sub di sub di sub di sub di sub di sub di sub di sub di sub di sub di sub di sub di sub di sub | C.=art manual and farming   |      |
|    |    |         |        |    |         | 13.7                                                    |                                                                                                    |                             |      |
|    |    |         |        |    | ALC: NO |                                                         | D 10/001                                                                                                    |                             |      |
|    |    |         |        |    |         |                                                         |                                                                                                    |                             |      |

图 13 答题界面

## (五) 答题完毕和交卷

 答题完毕后请确认是否交卷。如需交卷,请点击界面右上角"交卷"按钮, 并在弹出的对话框中选择"确认交卷"(如图 14 所示),结束当前课程考试。

| 本次考试只有一次考试机会,爻<br>是否交卷? | <b>δ卷后将无法继续</b> 答 | 题,请确认 |
|-------------------------|-------------------|-------|
| 确定交卷吗?                  |                   |       |
|                         | 继续答题              | 确认交卷  |

### 图 14 "确认交卷"对话框

 2. 交卷后,"在线考试课程主页"上该课程显示为"已考试",不得再次进入 该课程考试。考生可查看该课程的交卷时间、用时、答题情况、抓拍情况等信息 (如图 15 所示)。

注:所有课程只有一次考试机会。如遇特殊情况需重考,须如实填写《西南 财经大学高等学历继续教育在线考试重考申请表》(下载地址:https://www.swuf e-online.com/v2012/docs\_detail.jsp?id=307),待学院审核同意后进行重考,确认重 考后上次考试成绩无效。

| <b>↓</b> 】茜颜在维                                                                                                    | 在线考试课                                                                | 程主页                                                                                                    | 返回                                                                                                    | 11首页 在线咨询                                                                                                | 网络线路                                                                                       | 检测升级                                                                       | 退出客户端              |
|----------------------------------------------------------------------------------------------------|----------------------------------------------------------------------|----------------------------------------------------------------------------------------------------|----------------------------------------------------------------------------------------------------|----------------------------------------------------------------------------------------------------|--------------------------------------------------------------------------------------------|----------------------------------------------------------------------------|--------------------|
|                                                                                                    |                                                                      | 【在线考试】注                                                                                                    | 意事项 〇                                                                                                    |                                                                                                    |                                                                                            |                                                                            |                    |
| ぜ名     調査     提     描     第     第 | 試账号 ( )<br>12 门, 可考 10 门, 已考 1 门<br>FaceTime HD Camera ↓<br>0 割試人設识别 | 本次考试所有课程只有一次<br>定且无法切换,考生各题须一<br>填写《重考申请表》(它现存<br>的方式:1在线考试系统五十<br>> 2016春季(含)以后入学样<br>其余考生不需进行人脸识别"。<br>摄像头无道挡,若考试过程出<br>人工复核后将可能影响当次考试                                                                                                    | 考试机会,必修课程最多5<br>次性完成,中途退出将默认<br>送"下载中心中下载),<br>和点击;在线咨询"一在线考<br>等生以及核本都成教全体<br>需'人脸识别'的学生考前那<br>现考生中途离开时间过长、<br>试成绩。 | 17考8门,选修课程不限(<br>为交卷,交卷后无法再)<br>提交电子版给学院相关考<br>试重考申请;2.服务QQ<br>学生,考试时需进行人L<br>需提前进入在线考试系统<br>监控范围内多于一人等; | 〕次。进入在线考<br>建续当次答题。幼<br>5师,待学院审核<br>:800013499;3<br>含识别",人脸识别<br>,完成"人脸识别<br>异常情况,系统将      | 试系统后,考示<br>)遇特殊情况需<br>同意后方可重<br>.电话:028-8<br>小未通过则不能<br>"测试,并确例<br>"判定为识别不 | 试界面将会锁<br>)        |
| 【必修】Excel在经济中的…                                                                                                    | → 已考试<br>查看抓拍                                                        | 【必修】财务报表分析-2009                                                                                                    | 未开始                                                                                                    | 【必修】大学英                                                                                                  | 语 <b>—</b> …                                                                               |                                                                            | 未开始                |
| EXCEL         〇 开始时间:           低投新算中的成用         〇 结束时间:           ● 结束时间:         ○ 交卷时间:           ● 交卷时间:         ○ 交卷时间:                                                                                                    | 2020-06-23 06:00<br>2020-07-17 16:00<br>2020-06-11 16:11<br>4'0      | <ul> <li>⑤ 开始时间:</li> <li>⑥ 结束时间:</li> <li>◎ 交卷时间:</li> <li>◎ 交卷时间:</li> <li>◎ 交卷时间:</li> </ul>                                                                                                    | 2020-06-23 08:00                                                                                                    | 新型路英語                                                                                                    | <ul> <li>⑤ 弁姑时间</li> <li>⑥ 结束时间</li> <li>⑨ 交卷时间</li> <li>⑨ 容懸用町</li> </ul>                 | ]: 2020-06-2<br>]: 2020-07-1<br>]:<br>::                                   | 7 16:00            |
| ご         ご         识别情况:           ご             ご                                                                                                    | <mark>须进行人脸识别</mark><br>共85题,已完成61题                                  | ・     ・     ・     ・     ・     ・     ・     ・     ・     ・     ・     ・     ・     ・     ・     ・     ・     ・     ・     ・     ・     ・     ・     ・     ・     ・     ・     ・     ・     ・     ・     ・     ・     ・     ・     ・     ・     ・     ・     ・     ・     ・     ・     ・     ・     ・     ・     ・     ・     ・     ・     ・     ・     ・     ・     ・     ・     ・     ・     ・     ・     ・     ・     ・     ・     ・     ・     ・     ・     ・     ・     ・     ・     ・     ・     ・     ・     ・     ・     ・     ・     ・     ・     ・     ・     ・     ・     ・     ・     ・     ・     ・     ・     ・     ・     ・     ・     ・     ・     ・     ・     ・     ・     ・     ・     ・     ・     ・     ・     ・     ・     ・     ・     ・     ・     ・     ・     ・     ・     ・     ・     ・     ・     ・     ・     ・     ・     ・     ・     ・     ・      ・     ・     ・     ・ </td <td>须进行人脸识别</td> <td>待考</td> <td><ul> <li>② 识别情况</li> <li>③ 答题情况</li> </ul></td> <td>!: 须进行人服<br/>!:</td> <td>赴识别</td> | 须进行人脸识别                                                                                                    | 待考                                                                                                    | <ul> <li>② 识别情况</li> <li>③ 答题情况</li> </ul>                                                 | !: 须进行人服<br>!:                                                             | 赴识别                |
| 【必修】公共经济学-2029                                                                                                    | 未开始                                                                  | 【必修】固定收益证券-2034                                                                                                    | 未开始                                                                                                    | 【必修】宏观经                                                                                                  | 济学-2048                                                                                    |                                                                            | 未开始                |
| <ul> <li>EK ( 50) FREE [</li> <li>C 开始时间:</li> <li>○ 结束时间:</li> <li>○ 交巻时间:</li> <li>○ 交巻时间:</li> <li>○ 答题用时:</li> </ul>                                                                                                    | 2020-06-23 08:00<br>2020-07-17 16:00                                 | <ul> <li>〇 开始时间:</li> <li>〇 结束时间:</li> <li>〇 结束时间:</li> <li>〇 交卷时间:</li> <li>〇 交卷时间:</li> <li>〇 答题用时:</li> </ul>                                                                                                    | 2020-06-23 08:00<br>2020-07-17 16:00                                                                                 | 安观经济学<br>Rongson Jogics<br>Li Bay                                                                        | <ul> <li>⑤ 开始时间</li> <li>⑥ 结束时间</li> <li>⑥ 交卷时间</li> <li>⑥ 交卷时间</li> <li>⑥ 答题用时</li> </ul> | ]: 2020-06-2<br>]: 2020-07-1<br>]:                                         | 3 08:00<br>7 16:00 |
| <ul> <li>() (決別情况:</li> <li>() (決別情况:</li> <li>() (次師情況:</li> </ul>                                                                                                    | 须进行人脸识别                                                              | ○ 识别情况: (○ 次期情况: ○ 次期情况:                                                                                                    | 须进行人脸识别                                                                                                    | 待考                                                                                                    | <ul> <li>② 识别情况</li> <li>③ 效照情况</li> </ul>                                                 | : 须进行人服                                                                    | <b>脸识别</b>         |
|                                                                                                    |                                                                      | 图 15 交卷                                                                                                    | 后的界面                                                                                                    |                                                                                                    |                                                                                            |                                                                            |                    |

# 三、咨询服务

考生在考试过程中遇到任何问题,可以点击"在线考试平台"右上角的"在 线咨询",也可以联系所在学习中心、函授站(点)或学院(4000810651转2, 服务 QQ: 800013499)。